# **GTT LTE RBS TOOLKIT USER GUIDE**

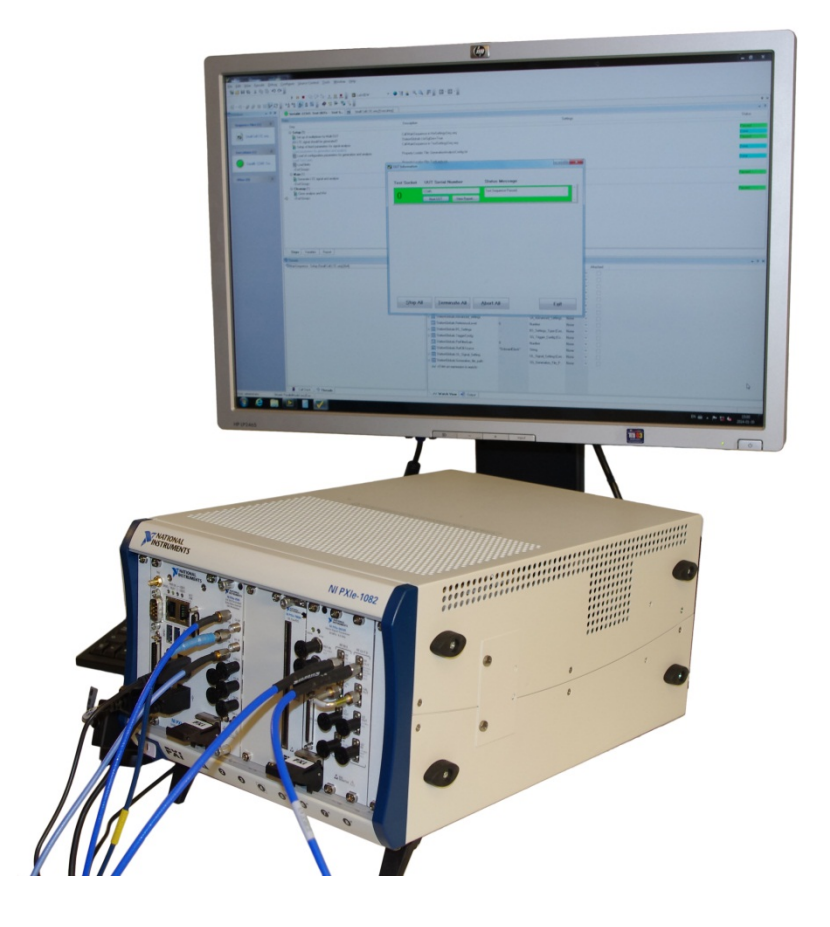

**PROBABLY THE** 

**BEST TEST IN THE WORLD** 

Gefle Testteknik<sup>™</sup>

## Copyright

© 2018 Gefle Testteknik AB. All rights reserved.

Under the copyright laws, this publication may not be reproduced or transmitted in any form, electronic or mechanical, including photocopying, recording, storing in an information retrieval system, or translating, in whole or in part, without the prior written consent of Gefle Testteknik AB.

Note:

The NI LTE Toolkit which is incorporated into the GTT LTE RBS Toolkit, is the property of National Instruments Corporation. Copyright © 2014 National Instruments Corporation. All Rights Reserved.

GEFLE TESTTEKNIK RESPECTS THE INTELLECTUAL PROPERTY OF OTHERS, AND WE ASK OUR USERS TO DO THE SAME. GEFLE TESTTEKNIK IS PROTECTED BY COPYRIGHT AND OTHER INTELLECTUAL PROPERTY LAWS.

| 1  | INTROD    | UCTION                                                                    | 4  |
|----|-----------|---------------------------------------------------------------------------|----|
|    | 1.1 GT    | ITE RBS TOOLKIT                                                           | 4  |
|    | 1.2 ADI   | )-ONS                                                                     | 4  |
|    | 1.2.1     | GTT LTE BER-BLER Add-on                                                   | 5  |
|    | 1.2.2     | LTE DL Inband-IoT Add-on                                                  | 5  |
|    | 1.2.3     | LTE RRU Add-on                                                            | 5  |
| 2  | SYSTEM    | REQUIREMENTS                                                              | 5  |
| 3  | INSTALI   | ATION AND CONFIGURATION                                                   | 6  |
| 4  | EVALUA    | TION/ACTIVATION                                                           | 6  |
|    | 4.1 EVA   | LUATION/ACTIVATION FOR GTT LTE RBS USING THIRD PARTY ADD-ONS DIALOG       | 7  |
|    | 4.1.1     | Evaluation                                                                | 7  |
|    | 4.1.2     | Online activation                                                         | 7  |
|    | 4.1.3     | Offline activation                                                        | 7  |
| 5  |           |                                                                           | 7  |
| 5  | 5.1 SOF   | T FRONT PANEL SETTINGS                                                    |    |
|    | 511       | Acquisition section                                                       | 8  |
|    | 5.1.2     | Generation section.                                                       |    |
|    | 5.2 SOF   | T FRONT PANEL MEASUREMENT RESULTS                                         |    |
|    | 5.3 ME    | ASUREMENT DEFINITIONS ACCORDING TO 3GPP                                   |    |
|    | 5.3.1     | Base station output power (Channel Power in SFP)                          |    |
|    | 5.3.2     | Frequency error (Average Carrier Frequency Offset in SFP)                 |    |
|    | 5.3.3     | EVM (Error Vector Magnitude)                                              |    |
|    | 5.3.4     | DL RS power (RX TX Power in SFP)                                          |    |
|    | 5.3.5     | Occupied bandwidth (OBW Spectrum Trace in SFP)                            |    |
|    | 5.3.6     | Adjacent Channel Leakage power Ratio (ACP relative power in SFP)          |    |
|    | 5.3.7     | Operating band unwanted emissions (SEM measurements in SFP)               |    |
|    | 5.3.8     | Complementary Cumulative Distribution Function (CCDF measurements in SFP) |    |
| 6  | CONTA     |                                                                           |    |
| 7  | ABBRE     | /IATIONS                                                                  | 18 |
| 8  | REFERE    | NCES                                                                      | 20 |
| AI | PPENDIX A | - 3GPP VERSIONS FOR LTE MEASUREMENTS                                      | 20 |
| A  | PPENDIX B |                                                                           | 21 |

# **1** Introduction

The GTT LTE RBS Toolkit is a software-suite for anyone looking for the most efficient usage of National Instruments RF-test hardware for testing RBS related products. GTT has created a versatile product suite that will help the users with everything from early verification to full scale production testing. It gives You as a customer the starting point you need for your test setup. GTT can of course assist you with optimization for your specific application. The GTT LTE RBS Toolkit is built around a NI PXIe chassis and NI LabVIEW. It consists of NI LabVIEW toolkits for generating and analysing LTE UL/DL signals. It also supports NI RFSA and RFSG.

Add-ons are also available for even more functionality.

## 1.1 GTT LTE RBS Toolkit

The GTT LTE RBS Toolkit supports both generation and analysis of LTE signals. Besides the capability of analysing the downlink signal and generating uplink fixed reference signals according to FRC A1-3 (both fully filled and with 25 RBs) for receiver testing, the toolkit also comes with signal generation of downlink according E-UTRA test model (E-TM) 1.1, 1.2, 2, 3.1, 3.2, 3.3 for calibration and/or verification of the setup without a UUT.. The following measurements are supported by the toolkit:

- Base station Output Power
- Transmit ON/OFF power (PvT, only applied for E-UTRA TDD BS)
- Frequency Error (Average Carrier Frequency Offset)
- Error Vector Magnitude (EVM)
- Occupied Bandwidth (OBW)
- Adjacent Channel Leakage Power Ratio (ACLR)
- Operating band unwanted emissions
- RS TX Power
- CCDF (PAR, 0.1%, 0.01%, 0.001%)

A more detailed description of the measurements is to be found in ref [1]. For supported 3GPP revisions, see appendix A.

## 1.2 Add-ons

For additional functionality there are Add-ons available. All add-ons require a separate license in addition to the GTT LTE RBS Toolkit to run. For further details on the add-ons se below.

#### 1.2.1 GTT LTE BER-BLER Add-on

The GTT LTE DL BER-BLER Add-on by Gefle Testteknik AB features demodulation of LTE signals to enable verification of RBS transmitter system performance using analysis of throughput in form of BER (Bit Error Rate) and BLER (Block Error rate).

The included soft front panels enable easy lab measurements and the high-level APIs makes custom sequences or fully customized soft front panels easy to make.

Out of the box the Add-on is capable of demodulation in the host computer and if processing power is an issue it has built in support for Xilinx IP turbo decoder to offload the computer processor by letting an FPGA do the number crunching. This option requires a separate license from Xilinx. If you wish to enable this option please contact sales@testteknik.se for further information.

For details on this add on refer to the user manual for GTT LTE DL BER-BLER Add-on Ref [4].

#### 1.2.2 LTE DL Inband-IoT Add-on

The GTT LTE DL Inband-IoT Add-on by Gefle Testteknik AB enables demodulation of LTE NB IoT inband signal for GTT LTE RBS Toolkit and decoding of LTE NB IoT inband signal for GTT LTE DL BER/BLER Add-on. This is an add-on extending the capabilities of the GTT LTE RBS Toolkit and GTT LTE DL BER/BLER Add-on even further.

For details on this add on refer to the user manual for GTT DL Inband-IoT BER-BLER Addon Ref [5].

#### 1.2.3 LTE RRU Add-on

The GTT LTE RRU Add-on by Gefle Testteknik AB adds support for CPRI based Radio Remote Units (RRU, or RRH) to the GTT LTE RBS Toolkit. The complete solution features all common transmitter measurements according to 3GPP by sending down link data to the RRU over CPRI and analysing transmitted RF using the GTT LTE RBS Toolkit. It also features receiver measurements by sending up link RF to the RRU and through the CPRI interface capture the received data and perform demodulation and BER/BLER measurements.

The included soft front panels enable easy lab measurements and the high-level APIs makes custom sequences or fully customized soft front panels easy to make. This add-on extends the full capabilities of the GTT LTE RBS Toolkit to the RRU product family.

The system is built on the LabVIEW 2014 platform.

For details on this add on refer to the user manual for GTT LTE RRU Add-on Ref [6].

# 2 System Requirements

See <u>http://testteknik.se/content/product</u> for a list of software and hardware requirements for the different products.

# 3 Installation and Configuration

Start LabVIEW and VIPM with administrator rights and start the installation of the "LTE RBS" using VIPM 2017 or newer.

NOTE: Installing without administrator rights is the most common reason failure to install correctly.

The installed SFPs are by default located at:

32-bit Windows: C:\Program Files\Gefle Testteknik\LTE RBS 64-bit Windows: C:\Program Files (x86)\Gefle Testteknik\LTE RBS

The installed APIs are by default located at:

...\National Instruments\[LabVIEWInstallDir]\vi.lib\GefleTestteknik\LTERBS\...

# **4** Evaluation/Activation

The distributed executables and the GTT LabVIEW libraries (\*.lvlib) are licensed and have an evaluation period of 30 days and must then be activated for continued use. The license is locked to the computer that is used during installation.

We recommend using GTT licensing toolkit for activation of licenses. The built-in activation tool in Labview may also be used.

To transfer a license, it must first be deactivated on the system where it is currently active before activation on the new system. When restoring the computer from a backup image deactivation must be performed before deleting the old system.

A product can be manually activated (i.e. offline) by sending an email to support@testteknik.se in the following format. NOTE that manually activated licenses cannot be deactivated or transferred:

Company Name: User Name: Executable User Code 1: Executable User Code 2: LabVIEW Library User Code 1: LabVIEW Library User Code 2:

For further information refer to the preferred tool for activation.

See more information below.

The evaluation/activation process is different depending on which product and version that is used.

# 4.1 Evaluation/Activation for GTT LTE RBS using Third Party Add-Ons dialog

Selection of Activation/Evaluation mode of the LabVIEW libraries and the executable is done from a "Third Party Add-ons" dialog box inside LabVIEW. This one is shown automatically when LabVIEW is started and can also be reached from following menu inside LabVIEW: Help -> Activate Add-ons.

## 4.1.1 Evaluation

If Evaluation mode is wanted, no particular action is necessary. Simply click "Continue to LabVIEW".

## 4.1.2 Online activation

Open the "Third Party Add-ons" dialog box inside LabVIEW and select "Activate Add-ons". In the next dialog box, select the GTT toolkit you wish to activate and press "Next". In the next Dialog box, select "Automatically activate through an Internet connection" and press "Next". In the next dialog box enter the LicenselD and password you got when you bought the product and press "Activate".

## 4.1.3 Offline activation

Open the "Third Party Add-ons" dialog box inside LabVIEW and select "Activate Add-ons". In the next dialog box, select the GTT toolkit you wish to activate and press "Next". In the next Dialog box, select "Use a Web browser on this or another computer to acquire an activation code" and press "Next". In the next dialog box, send these two "LabVIEW User Codes" to support@testteknik.se, using the mail template above. GTT will send back two activation codes. Copy these two into the Activation Code 1 and 2 and press "Activate".

Activation Code 1 and 2 and press "Activate".

# 5 Using GTT LTE RBS Toolkit

## 5.1 Soft Front Panel Settings

The LTE soft front panel is started from **Windows Start -> Program -> Gefle Testteknik ->** LTE RBS -> LTERBS.

The SFP window appears:

| RFSA Name                                                                                                    | clock source                                                                                                    | See the context help for the RFSA at                                                                                                    | nd RFSG controls.                                                               | Program Files)\Gefle Testteknik\I TE RBS                 |                                                        |
|----------------------------------------------------------------------------------------------------|----------------------------------------------------------------------------------------------------|----------------------------------------------------------------------------------------------------|---------------------------------------------------------------------------------|----------------------------------------------------------|--------------------------------------------------------|
| ⅓ 5646R 💌                                                                                                    | OnboardClock                                                                                                    | r or actualed instructions, please rea                                                                                                    | a the off hos rest suite user dulue at j                                        | rogram riesjydene restteknik/ETE (65.                    |                                                        |
| Center Frequency                                                                                                | Massurement offset (slots)                                                                                                    | ACD Susan Time(sec)                                                                                                    | BS Settings for Unwanted emissions                                              | Message                                                  |                                                        |
| 2,1325G<br>Reference Level (dBm)<br>0<br>External Attenuation (dB)<br>0<br>Auto Level                           | 0<br>Number of averages<br>1<br>Measurement length (slots<br>20<br>Cell ID                                                       | ACP Measurement Type<br>DL 3GPP<br>SEM Measurement Length(sec)<br>0,001<br>SEM Meas Results Type                                                                                                    | BS Type<br>Wide<br>Category<br>A<br>Option<br>11<br>5 UP<br>Category            | No Error                                                 | Ŷ                                                      |
| System Bandwidth DL<br>10M<br>Duplex Mode DL<br>DL (TOD)<br>Downlink Test Model<br>E-TM 3.1                     | 1<br>EVM measurement unit<br>% RMS<br>* of Antennas<br>1 ↓<br>Preferred Sync Method<br>P-SS/SS ↓<br>Sync Signal Port<br>Port 0 ↓ | SEM Mask Type                                                                                                    | Additional TDD Co-location                                                      | Trigger mode<br>DL loopback<br>DDF<br>T<br>HP<br>SW<br>M |                                                        |
| ieneration                                                                                                    |                                                                                                    |                                                                                                    | Generation                                                                      | in Progress                                              |                                                        |
| RFSG Name<br><sup>1</sup> % 5646R                                                                               | Pre-filter Gain (dB)                                                                                                    | Center Frequency (Hz)                                                                                                    | Peak Power (dBm)                                                                |                                                          |                                                        |
| Trigger Config<br>Type                                                                                          | Generation mode<br>DL for loopback                                                                                               | Resource                                                                                                    | Element Map DL                                                                  |                                                          |                                                        |
| Immediate<br>Source<br>PFI0 T<br>Edge<br>Advanced Settings<br>PFI Min Pulse Width<br>0 Start Trigger Delay<br>0 | System Bandwidth DL<br>10M<br>Test model as in Acquis<br>Clip Rate (%)                                                           | 50<br>100 settings.<br>100 settings.<br>100 ag<br>20 ag<br>20 | 0-<br>0-<br>0-<br>0-<br>0-<br>0-<br>0-<br>0-<br>0-<br>0-<br>0-<br>0-<br>0-<br>0 |                                                          | 44<br>18<br>20<br>6<br>6<br>2<br>1<br>1<br>1<br>1<br>1 |
| Update                                                                                                    |                                                                                                    |                                                                                                    |                                                                                 |                                                          |                                                        |
|                                                                                                    |                                                                                                    |                                                                                                    |                                                                                 |                                                          |                                                        |
|                                                                                                    |                                                                                                    |                                                                                                    | STOP                                                                            |                                                          |                                                        |

#### 5.1.1 Acquisition section

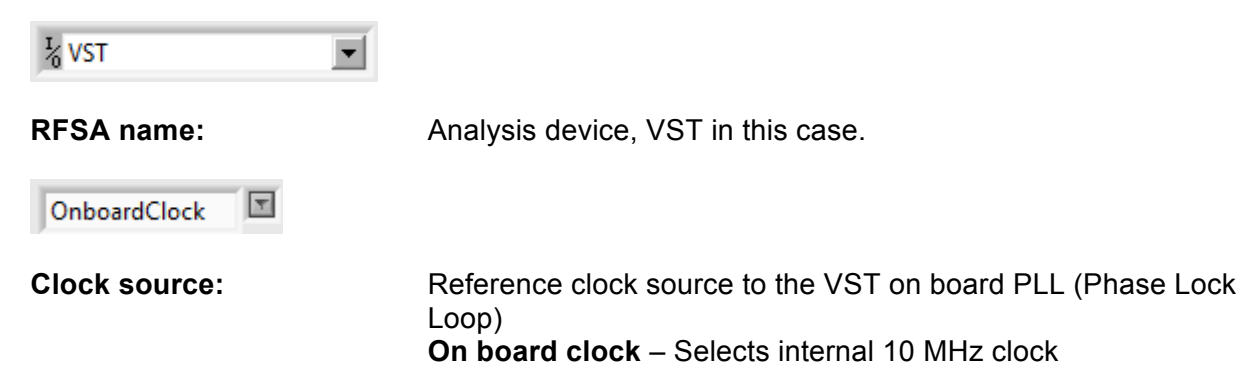

**Ref In** – Selects reference clock in front.

**PXI Clock 10** – Selects 10 MHz clock from the PCI Express backplane. **ClkIn** – This configuration does not apply to the NI 5644R/5645R (See NI documentation for more information).

| Center Frequency          |
|---------------------------|
| 2,1324G                   |
| Reference Level (dBm)     |
| 0                         |
| External Attenuation (dB) |
| 0                         |
| Auto Level                |
| False                     |
|                           |

Figure 5-2: RFSA Settings

**RFSA settings:** 

| Center Frequency:         | Center frequency of the LTE signal.                                                                                                    |
|---------------------------|----------------------------------------------------------------------------------------------------|
| Reference Level:          | LTE signal reference level                                                                                                    |
| External Attenuation, dB: | Attenuation in the signal path that must be taken in notice.                                                                                                   |
| Auto Level:               | If true, the system sets the best reference level based on the peak power of the measured signal. If false, the value in the Reference Level settings is used. |

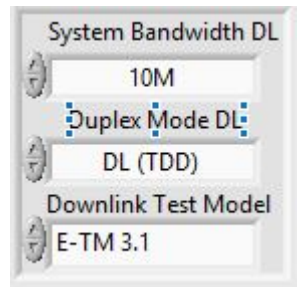

Figure 3: LTE Signal Settings

LTE signal settings:

| System Bandwidth DL: | Selects the bandwidth of the LTE signal.                                |
|----------------------|-------------------------------------------------------------------------|
| Duplex Mode DL:      | Selects if the Down Link (DL) signal to be analysed is FDD or TDD mode. |
| Downlink Test Model: | Selects the test model of the DL signal to be analysed.                 |

| Measurement offset (slots) | ACP Sweep Time(sec)         |
|----------------------------|-----------------------------|
| 0                          | 0,001                       |
| Number of averages         | ACP Measurement Type        |
| 1                          | DL 3GPP                     |
| Measurement length (slots) | SEM Measurement Length(sec) |
| 20                         | 0,001                       |
| Cell ID                    | SEM Meas Results Type       |
| 1                          | Total                       |
| EVM measurement unit       | SEM All Traces Enabled      |
| 😚 % RMS                    | True                        |
| # of Antennas              | SEM Mask Type               |
| 1 ~                        | DL 3GPP                     |
| Preferred Sync Method      | w.                          |
| P-SS/S-SS 🗸                |                             |
| Sync Signal Port           |                             |
| Port 0 🗸                   |                             |

Figure 4: Advanced Settings

Advanced Settings:

Measurements offset (slots): Set on which slot the analysis of the signal shell start.

| Number of averages:        | Set the number of averages that should be analysed.                                                                               |
|----------------------------|----------------------------------------------------------------------------------------------------|
| Measurement length (slots) | : Set how many slots the analysis should be performed at.                                                                         |
| Cell ID:                   | Sets the Cell ID of the signal.                                                                                                   |
| EVM measurement unit:      | Selects if the result should be presented in % or dB.                                                                             |
| # of Antennas:             | Specifies the number of antennas used for the transmission/reception of the LTE signal.                                           |
| Preferred Sync Method:     | Specifies the antenna ports on which the P-SS and the S-SS are transmitted.                                                       |
| Sync Signal Port:          | Specifies the antenna ports on which the P-SS and the S-SS are transmitted.                                                       |
| ACP Sweep Time (sec):      | Sets the measurement length for ACP.                                                                                              |
| SEM Measurement Length (   | sec): Sets the measurement length for SEM.                                                                                        |
| SEM Meas Results Type:     | Specifies the type of the measurement results for the SEM measurement, Total Power Reference or Power Spectral Density Reference. |
| SEM All Traces Enabled:    | Specifies whether to enable all the traces SEM measurement.                                                                       |

**SEM Mask Type:** Selects SEM mask to use in analysis. The definition of offsets and limits. Can be according to 3GPP or custom:

**General:** Defined in Table 6.6.2.1.3-1 in section 6.6.2 of the 3GPP TS 36.521-1 v8.6.0 specifications.

**NS\_03:** Defined in Table 6.6.2.2.3.1-1 in section 6.6.2 of the 3GPP TS 36.521-1 v8.6.0 specifications.

**NS\_04:** Defined in Table 6.6.2.2.3.2-1 in section 6.6.2 of the 3GPP TS 36.521-1 v8.6.0 specifications.

**NS\_06 OR NS\_07:** Defined in Table 6.6.2.2.3.3-1 in section 6.6.2 of the 3GPP TS 36.521-1 v8.6.0 specifications.

**Custom:** Specifies that the toolkit uses the offset frequencies that you specify in the Offset Band properties and the mask limits that you specify in the Measurement Limits properties for the SEM. Set with gttLTE - DL - SA - SetCustomSemParams.vi

**DL3GPP:** (Default) Defined in 3GPP TS 36.141 V11.3.0 Subclause 6.6.2

DL 3GPP (5) Specifies that the toolkit selects the offset frequencies and limits for the SEM as defined in 3GPP TS 36.141 V11.3.0 Subclause 6.6.2

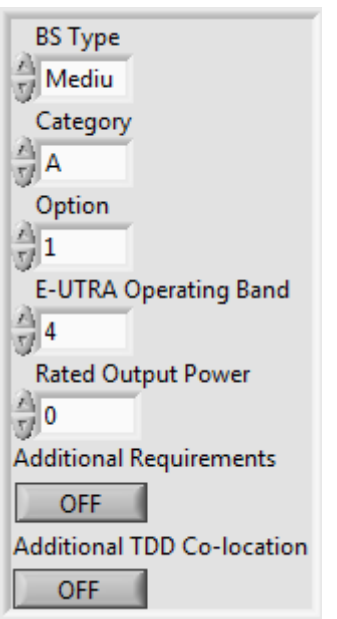

Figure 5: BS Settings for Unwanted emissions

### **BS Settings for Unwanted emissions:**

Settings for the SEM measurement see ref [1] for details of what settings is suitable for the UUT.

| <ul> <li>✓ ModAcc</li> <li>✓ CCDF</li> <li>✓ PvT</li> <li>✓ CHP</li> <li>✓ OBW</li> <li>✓ ACP</li> <li>✓ SEM</li> <li>Figure 5-6: Enable</li> </ul> |                                   |
|----------------------------------------------------------------------------------------------------|-----------------------------------|
| Enable:                                                                                                    | Enable which measurements to p    |
|                                                                                                    | ~                                 |
| Message:                                                                                                    | Displays all errors and warnings. |

asurements to perform.

| DL loopback |  |
|-------------|--|
| Trigger     |  |

Trigger:

Trigger modes for analysis; None, Digital Edge, IQ Power Edge and DL loopback (Trigger generated internally in software, also for repeater) available.

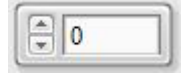

Trigger Delay (s):

Specifies the time to wait after start of generation before starting acquisition for downlink loopback.

#### 5.1.2 Generation section

| Generation<br>RFSG Name         | Pre-filter Gain (dB) | Center Frequency (Hz) | Peak Power (dBm) | Generation in Progress |
|---------------------------------|----------------------|-----------------------|------------------|------------------------|
| <sup>I</sup> ∕ <sub>0</sub> VST | 0                    | 2,1325G               | -10              |                        |
|                                 | <br>                 |                       |                  |                        |

Figure 7: General generation settings

| RFSG Name:             | Generation device, VST (PXIe-5644/5645R) is required for generation. |
|------------------------|----------------------------------------------------------------------|
| Pre-filter Gain (dB):  | Specifies the AWG pre-filter gain.                                   |
| Center Frequency (Hz): | Center frequency of the LTE signal.                                  |
| Peak Power (dBm):      | Sets the signal output level. The actual signal level is the         |

# Generation in Progress: Li

Lights up when the toolkit is generating RF-signal on the VST.

| Туре                |
|---------------------|
| Immediate           |
| Source              |
| PFI0 🔽              |
| Edge                |
| 🖯 Rising Edge       |
| Advanced Settings   |
| PFI Min Pulse Width |
| Start Trigger Delay |

Figure-8: Trigger Config

Trigger Config:

| Туре:                | Immediate – No start trigger is configured                                                                                                    |  |  |  |  |  |
|----------------------|----------------------------------------------------------------------------------------------------|--|--|--|--|--|
|                      | Start Trigger – Enables trigger functionality.                                                                                                    |  |  |  |  |  |
|                      | <b>Restart Trigger</b> – This will restart the capturing of the trigger and signal generation. Note: Start Trigger Delay must be set to at least 10 us. |  |  |  |  |  |
| Source:              | Trigger input select. PFI0-2 is valid for PXI-5644/5645R. PF0 is located at the front of the VST, PF1 and PF2 on digital IO connector.                  |  |  |  |  |  |
| Edge:                | Rising edge/Falling edge, selects on which edge the trigger shall be detected.                                                                          |  |  |  |  |  |
| PFI Min Pulse Width: | Specifies the minimal pulse width in seconds for the PFI lines.                                                                                         |  |  |  |  |  |
| Start Trigger Delay: | A configurable trigger delay up to 35 seconds before the generation starts.                                                                             |  |  |  |  |  |
| Read From File       |                                                                                                    |  |  |  |  |  |

Generation mode:Selects how to generate the signal. Each selection displays<br/>relevant settings for the selected mode. The modes are:Read from File:Select to read IQ data from a file.UL Generate:Build the uplink signal to generate. Available for<br/>Sync test. BER/BLER measurements not supported.DL For Loopback:Generates a DL signal for analysis.

**DL For Loopback:** Generates a DL signal for analysis. Available for repeater testing or testing the whole system, using a loop cable between RF out and RF in.

## 5.1.2.1 Generation mode - Read From File settings

| Path             |  |
|------------------|--|
| <b>ፄ</b> C:\     |  |
| Sample rate file |  |
| 1M               |  |
| File Type        |  |
| ASCII            |  |

Figure-9: File Settings

| Path:             | Select the IQ file to be used.                                                                                                    |
|-------------------|----------------------------------------------------------------------------------------------------|
| Sample rate file: | Set the sample rate for the IQ data in the file (ex 15.36M).                                                                                                    |
| File Type:        | Selects format of the File to read,<br><b>ASCII:</b> , Reads a ASCII file with TAB-separated values with<br>one I-Q pair per row. (Correctly formatted files are found in the<br>examples folder). |
|                   | <b>BIN:</b> Reads a binary file with 32 (2x16) bit little endian complex values.                                                                                                    |
|                   | <b>TDMS</b> : Reads a TDMS file with interleaved IQ format, i.e. first column with I and second with Q.                                                                                            |

## 5.1.2.2 Generation Mode - UL Generate settings

| UL Generate          |                 |                |           |    |     |      |     |     |         |
|----------------------|-----------------|----------------|-----------|----|-----|------|-----|-----|---------|
|                      |                 | Resource Eleme | nt Map UL |    |     |      |     |     |         |
|                      | · · · · ·       | 600-           |           |    |     |      |     |     |         |
| System Bandwidth (H  | z) Uplink FRC   | 500            |           |    |     |      |     |     |         |
| 10M 💽                | A1-3            | -005           |           |    |     |      |     |     |         |
| aseband Filter Enabl | led Uplink RNTI | lem            |           |    |     |      |     |     |         |
| * False              | 0               | - 300 -        |           |    |     |      |     |     |         |
| ell Id               | Fully Filled    | S 200-         |           |    |     |      |     |     |         |
| 0                    |                 | 100-           |           |    |     |      |     |     | 1 I I I |
| uplex mode UL        | Clip Rate (%)   | 0-             | 1         | I. | Ē   | 1    | Ĩ   | 1   |         |
| UL (FDD)             | 40              | 0              | 20        | 40 | 60  | 80   | 100 | 120 | 140     |
|                      | - V-            |                |           |    | Sym | bols |     |     |         |

Figure-10: UL Generate Settings

| System Bandwidth (Hz):   | Set the bandwith of the signal, 1.4MHz - 20MHz.                                         |
|--------------------------|-----------------------------------------------------------------------------------------|
| Basband Filter Enabled:  | Enable baseband filter.                                                                 |
| Cell ID:                 | Sets the Cell ID of the signal.                                                         |
| Duplex mode UL:          | Sets the duplex mode of the signal, FDD or TDD.                                         |
| Uplink FRC:              | Select FRC model, A1-1 – A1-5.                                                          |
| Uplink RNTI:             | Set the RNTI of the signal.                                                             |
| Fully filled:            | Select if the FRC A1-3 should fully filled or have 25RBs.                               |
| Resource Element Map UL: | Displays a resource element map of the generated LTE signal.                            |
| Clip Rate (%):           | Selects strength of clipping to apply. From 0% (No clipping) to 100% (Strong clipping). |

## 5.1.2.3 **DL for loopback settings**

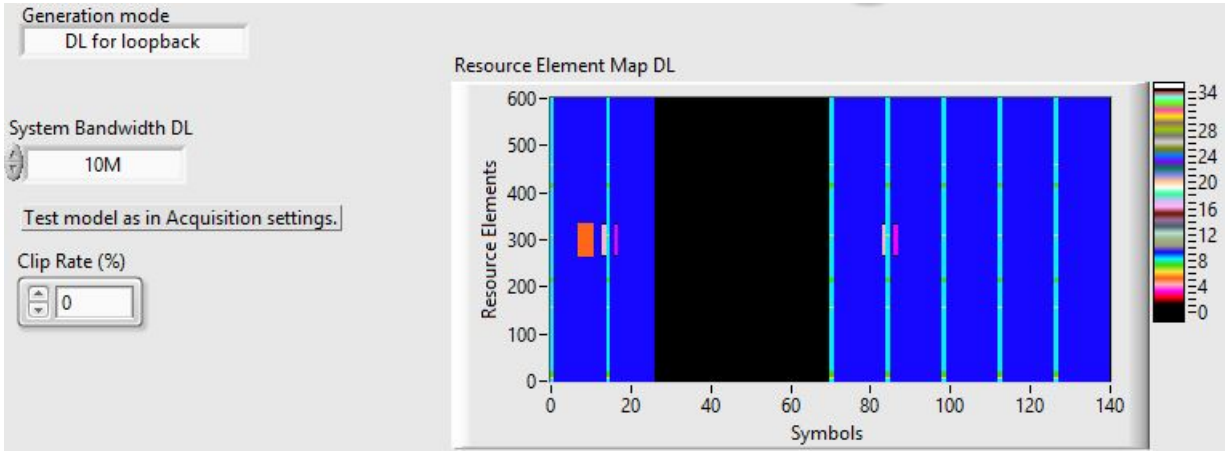

Figure-11: DL for loopback Settings

**System Bandwidth (Hz):** Set the bandwith of the signal, 1.4MHz - 20MHz.

| Clip Rate (%): | Selects strength of clipping to apply. From 0% (No clipping) to |
|----------------|-----------------------------------------------------------------|
|                | 100% (Strong clipping).                                         |

**Resource Element Map DL:** Displays a map of the resource elements for the generated LTE signal.

# 5.2 Soft Front Panel Measurement Results

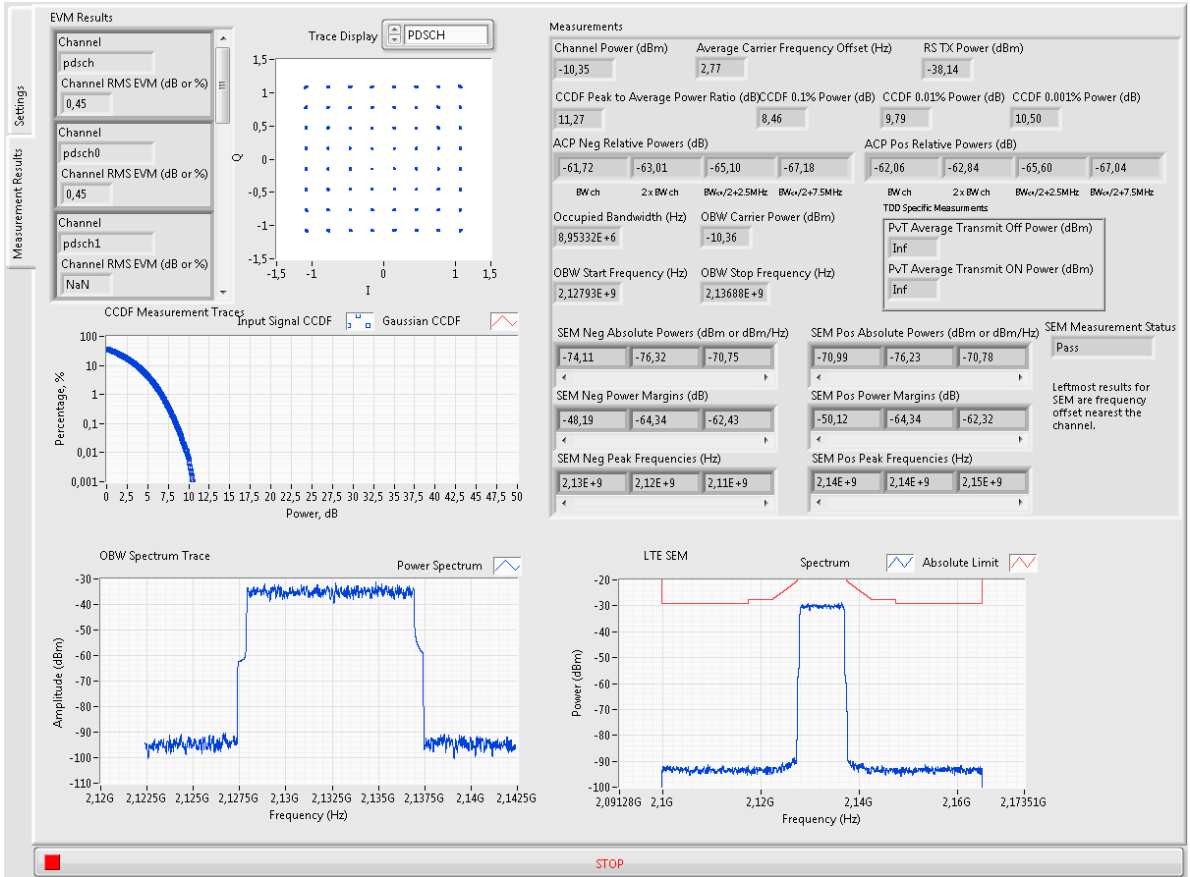

Figure 5-12: Measurement Results tab.

# 5.3 Measurement definitions according to 3GPP

## 5.3.1 Base station output power (Channel Power in SFP)

The test purpose is to verify the accuracy of the maximum output power across the frequency range and under normal and extreme conditions for all transmitters in the BS.

## 5.3.2 Frequency error (Average Carrier Frequency Offset in SFP)

Frequency error is the measuring of the difference between the actual BS transmit frequency and the assigned frequency. The same source shall be used for RF frequency and data clock generation.

#### 5.3.3 EVM (Error Vector Magnitude)

The Error Vector Magnitude is a measure of the difference between the ideal symbols and the measured symbols after the equalization. This difference is called the error vector. The EVM result is defined as the square root of the ratio of the mean error vector power to the mean reference power expressed in percent.

#### 5.3.4 DL RS power (RX TX Power in SFP)

DL RS power is the resource element power of Downlink Reference Symbol.

#### 5.3.5 Occupied bandwidth (OBW Spectrum Trace in SFP)

The occupied bandwidth is the width of a frequency band such that, below the lower and above the upper frequency limits, the mean powers emitted are each equal to a specified percentage  $\beta/2$  of the total mean transmitted power.

The test purpose is to verify that the emission of the BS does not occupy an excessive bandwidth for the service to be provided and is, therefore, not likely to create interference to other users of the spectrum beyond undue limits.

#### 5.3.6 Adjacent Channel Leakage power Ratio (ACP relative power in SFP)

Adjacent Channel Leakage power Ratio (ACLR) is the ratio of the filtered mean power centred on the assigned channel frequency to the filtered mean power centred on an adjacent channel frequency.

#### 5.3.7 Operating band unwanted emissions (SEM measurements in SFP)

This test measures the emissions of the BS, close to the assigned channel bandwidth of the wanted signal, while the transmitter is in operation.

#### 5.3.8 Complementary Cumulative Distribution Function (CCDF measurements in SFP)

This test measures the complementary cumulative distribution function (CCDF) of the RF signal, peak power and average power.

# 6 Contact Information

http://testteknik.se/

Support contact:

support@testteknik.se

Sales contact:

sales@testteknik.se

# 7 Abbreviations

- ACLR Adjacent Channel Leakage power Ratio
- ACP Adjacent Channel Power
- API Application Programming Interface

| ARFCN  | Absolute Radio Frequency Channel Number        |
|--------|------------------------------------------------|
| AWG    | Arbitrary Waveform Generator                   |
| BER    | Bit Error Rate                                 |
| BLER   | BLock Error Rate                               |
| BS     | Base Station                                   |
| BTS    | Base Transceiver Station                       |
| CCDF   | Complementary Cumulative Distribution Function |
| CDP    | Code Domain Power                              |
| CDR    | Relative Code Domain Power                     |
| CHP    | CHannel Power                                  |
| DL     | Down Link                                      |
| DUT    | Device Under Test                              |
| E-TM   | E-UTRA Test Model                              |
| E-UTRA | Evolved UTRA                                   |
| EVM    | Error Vector Magnitude                         |
| FDD    | Frequency Division Duplex                      |
| FRC    | Fixed Reference Channels                       |
| IQ     | in-phase and quadrature modulator              |
| LTE    | Long Term Evolution                            |
| NI     | National Instruments Corporation               |
| OBW    | Occupied Bandwidth                             |
| P-SS   | Primary Sync Signal                            |
| PAR    | Peak to Average Ratio                          |
| PLL    | Phase Lock Loop                                |
| PVT    | Power Verses Time                              |
| RB     | Resource Block                                 |
| RBS    | Radio Base Station                             |
| RF     | Radio Frequency                                |
| RFSA   | RF Signal Analyser                             |
| RFSG   | RF Signal Generator                            |
| RNTI   | Radio Network Temporary Identifier             |
| S-SS   | Secondary Sync Signal                          |
| SCH    | Synchronisation CHannel                        |
| SEM    | Spectrum Emission Mask                         |
| SFP    | Soft Front Panel                               |
| TAE    | Time Alignment Error                           |
| TDD    | Time Division Duplex                           |

| TDMS | Technical Data Management Streaming        |
|------|--------------------------------------------|
| ТМ   | Test Models                                |
| TRX  | Transceiver                                |
| UE   | User Equipment                             |
| UMTS | Universal Mobile Telecommunications System |
| USB  | Universal Serial Bus                       |
| UTRA | UMTS Terrestrial Radio Access              |
| UUT  | Unit Under Test                            |
| VI   | National Instruments Virtual Instrument    |
| VST  | Vector Signal Transceiver                  |

## 8 References

- [1] 3GPP TS 36.141 (LTE)
- [2] MIL-STD-1235C (Single and Multi-Level Continuous Sampling Procedures and Tables for Inspection by Attributes)
- [3] Implementing Six Sigma: Smarter Solutions Using Statistical Methods, 2nd Edition (Forrest W. Breyfogle III)
- [4] LTE DL BER/BLER Add on User Guide 522A1-SW03004-3
- [5] LTE DL Inband-IoT Add on User Guide 522A1-SW03006-1
- [6] LTE RRU Add on User Guide 522A1-SP04002-1
- [7] 3GPP TS 36.521-1

## Appendix A - 3GPP versions for LTE measurements

List of the versions of the 3GPP standard [1] used for each LTE measurement.

| GTT<br>LTE<br>RBS<br>Toolkit<br>revision | Base<br>Station<br>Output<br>Power | Transmit<br>ON/OFF<br>Power | Frequency<br>Error | OBW    | ACLR   | SEM    | RS TX<br>Power | CCDF   |
|------------------------------------------|------------------------------------|-----------------------------|--------------------|--------|--------|--------|----------------|--------|
| 1.0.1                                    | 11.3.0                             | 11.3.0                      | 11.3.0             | 11.3.0 | 11.3.0 | 11.3.0 | 11.3.0         | 11.3.0 |
|                                          |                                    |                             |                    |        |        |        |                |        |

# Appendix B

VIs used for the SFP's.

Generation

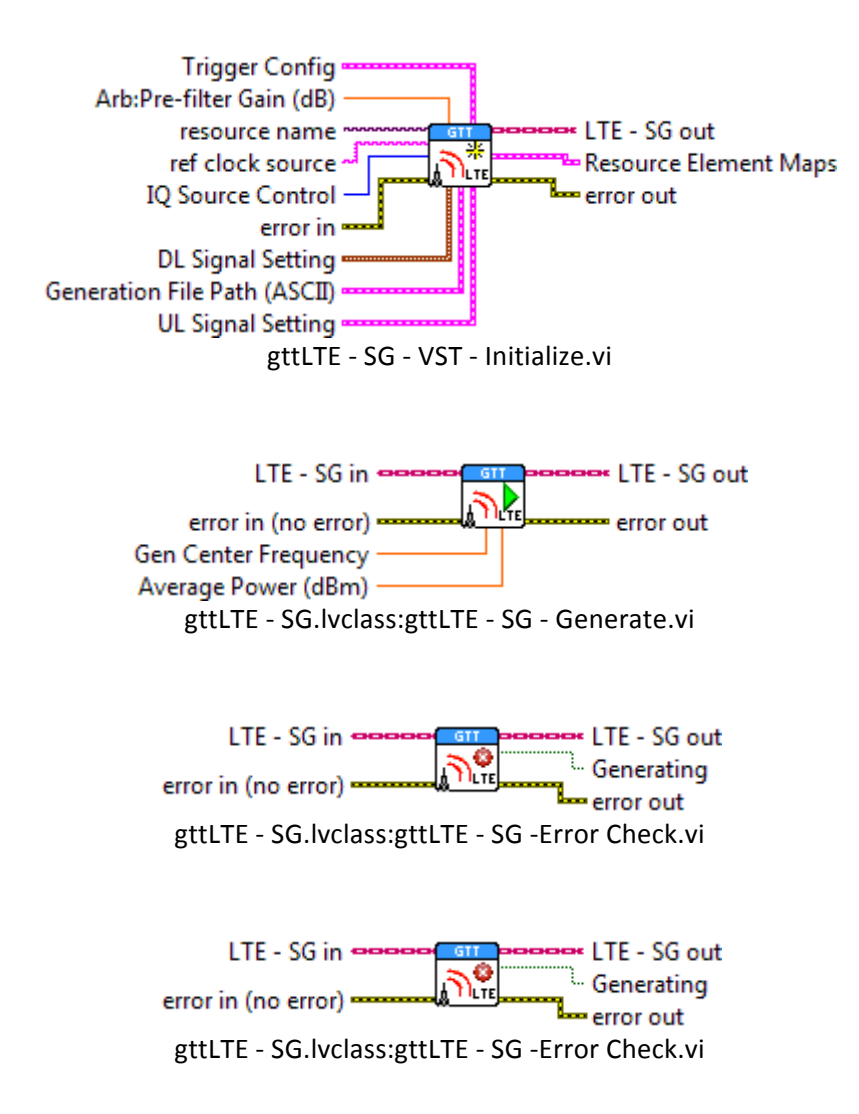

**Generation-Utilities** 

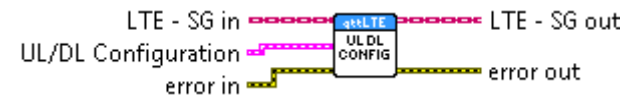

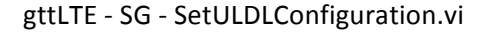

UL/DL Configuration SG **UL DL Configuration** 3 Special Subframe Configuration 38 TestModel settings Primary Sync Power (dB) 2,426 Secondary Sync Power (dB) 2,426 PBCH Power (dB) 2,426 Number of PDCCH 35 Number of PDSCH 14 Number of PDCCH Symbols PCFICH Power (dB) 40 PHICH User Defined Data (†) O 10 () o PHICH Power (dB) -3,01 PDCCH Format Forma PDCCH Power (dB) 1,065 CW0 Modulation Scheme ∂ QPSK PDSCH VRB Allocation (†) o 1,2,3,4,6,7,9,10, <del>(</del>) 0 PDSCH Power (dB) <del>(</del>) 0 -3 Modulation Scheme ÷) 0 / 16-

#### Analysis

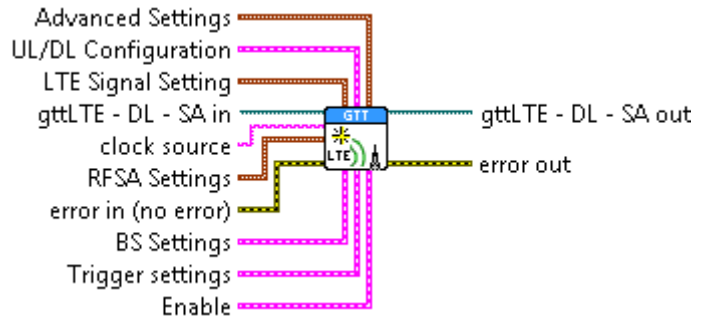

gttLTE - DL - SA - Initialize .vi

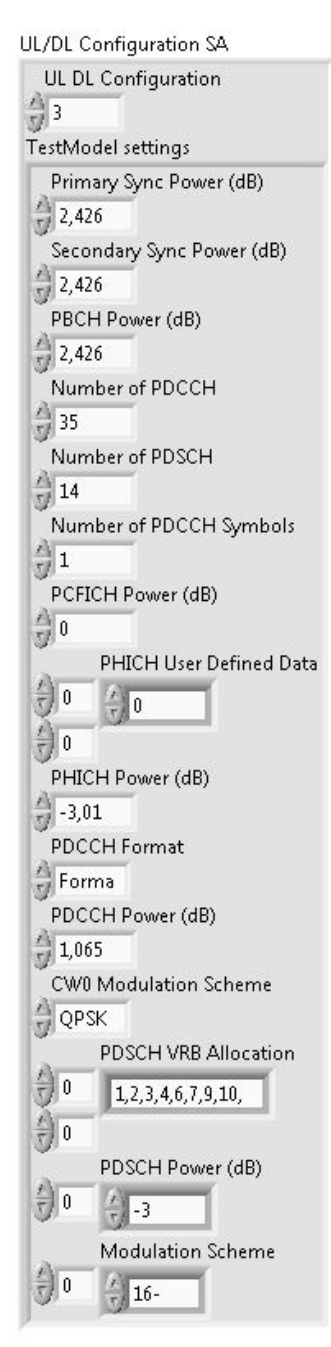

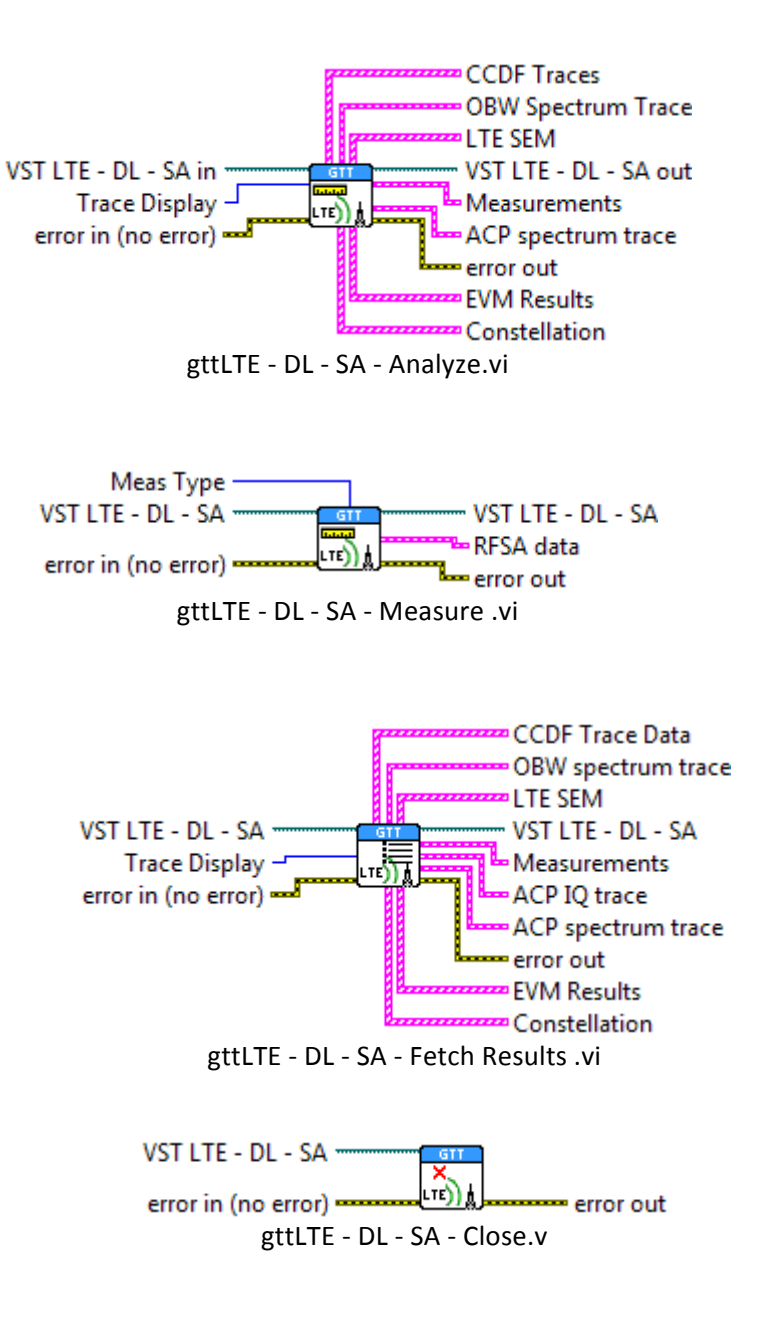

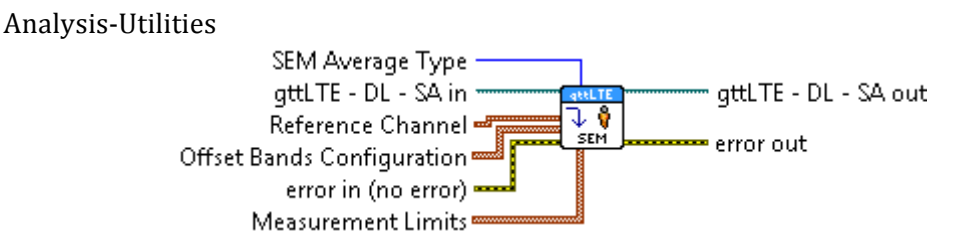

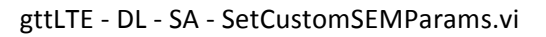

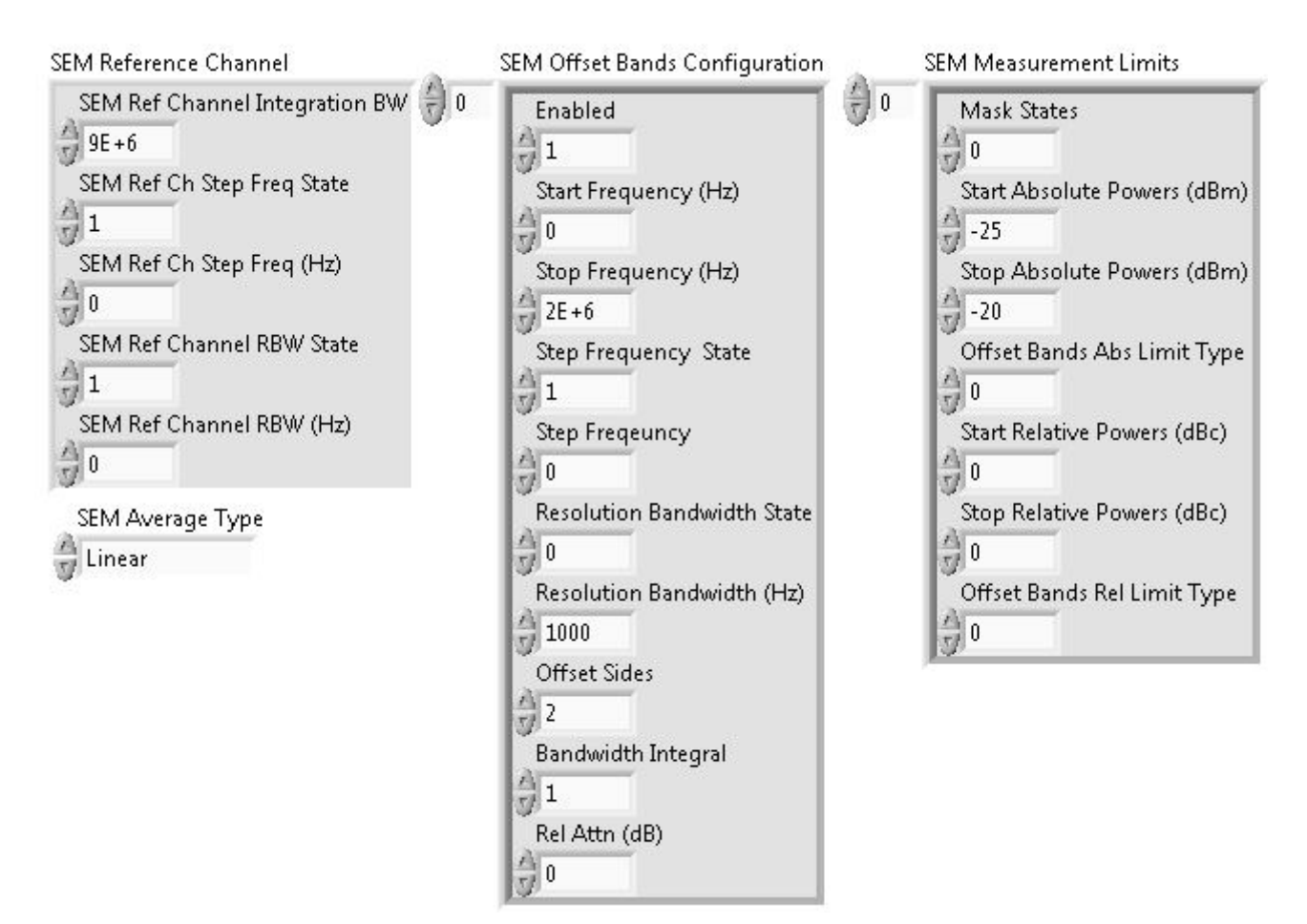